### **LBHF Early Years Provider Portal**

These user guides cover using the Early Year Provider Portal and includes extra information for providers offering extended 30 hours. If you wish to offer the extended hours, please contact your local Early Years Team.

The guides will show you how to log on and navigate, enter child data and submit headcount claims, perform eligibility checks, record sufficiency and view a breakdown of funding based on your claim.

#### Contents

| Logging onto the system                                | 2  |
|--------------------------------------------------------|----|
| Changes to the Provider Portal                         | 3  |
| Estimates                                              | 3  |
| Entering Actuals                                       | 5  |
| Adding children                                        | 6  |
| Add Child                                              | 6  |
| Parent/Carer Details                                   | 6  |
| Funding Details                                        | 8  |
| Adding a child with Extended 15 Hours to the headcount | 9  |
| Eligibility Checker                                    | 9  |
| Add Child                                              | 10 |
| Parent Carer Details                                   | 11 |
| Funding Details                                        | 12 |
| Voucher Code Information                               | 13 |
| Children Rolled Over from Previous Term                | 14 |
| Icons and links                                        | 15 |
| Submitting your Headcount                              | 16 |

#### Logging onto the system

To access the Provider Portal please go to the following URL: <u>https://tri-borough.cloud.servelec-synergy.com/LBHF/FIS/Synergy/Login.aspx</u>

This will take you to the login screen.

The Portal cannot be found via a web search, please only use the link provided.

| Enter your usernam | ie |      |
|--------------------|----|------|
|                    |    |      |
| Create Account     |    | Next |
|                    |    |      |
|                    |    |      |
|                    |    |      |
|                    | 0  |      |

Enter the username and password provided to you. Upon entry, you will be taken to the landing page for the portal.

#### This is an updated version of the Provider Portal, your login details have not changed

If you have forgotten your password, click the "Forgotten Your Password" link. You will be asked for your login ID. Click "Request Token Via Email". A Token Code will be sent to the email address stored on the portal. Once received copy this in to the relevant box and input/confirm your new password then click "Change Password"

Please ensure that you inform <u>Renee.Daley@lbhf.gov.uk</u> of any changes of email addresses or to check we have the correct details.

The Provider Portal is compatible with Microsoft Internet Explorer Versions 10 & 11, Microsoft Edge, Google Chrome & Apple Safari. We do not advise the use of any other browser software.

| Home Forms       | inding Sufficiency                                                                     |                           |
|------------------|----------------------------------------------------------------------------------------|---------------------------|
| Welcome t        | FIS Provider Portal                                                                    |                           |
| Please make a se | ction from the above menu to proceed                                                   |                           |
| Notification     |                                                                                        |                           |
| ▷ ❶ <u>There</u> | e unsubmitted child funding records for provider: Anthony Test Nursery 1 - Early Years | <u>Childcare Provider</u> |
|                  |                                                                                        |                           |

The latest version of the Provider Portal has some format changes.

• The Funding Tab – Current terms within the "Summary, Estimates and Actuals" are easier to find as they are marked with a Green Arrow

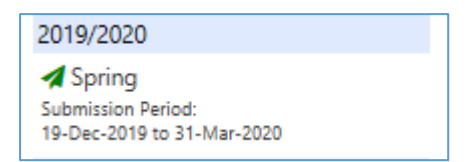

 Parent & Carer Details – consent check boxes to indicate consent for sharing data for 30 Hours or EYPP is given

#### Estimates

The estimate data is a request for child numbers/ hours for the upcoming term so an advanced payment can be made. It is not a request for child details.

Under the funding tab, select 'Estimates'.

| Modules 🔻                                                                    |                                                                                   |
|------------------------------------------------------------------------------|-----------------------------------------------------------------------------------|
|                                                                              | Organisation: Anthony Test Nursery Provider: Anthony Test Nursery 1 (Day Nursery) |
| Home Forms Funding Summary Estimates Actuals Adjustments Eligibility Checker |                                                                                   |
| Select Year and Term                                                         |                                                                                   |
| 2024/2025<br>2019/2020<br>2018/2019<br>2017/2018                             |                                                                                   |

Select the Year and Term to be updated, live terms are shown with green indicators. (*Providers registered for under 2's, 2yr olds and 3&4 yr olds offers will have three terms to update*).

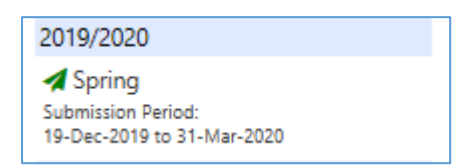

Select the Funding Type you would like to make a submission for.

|   |                                     | Office use only     |           |
|---|-------------------------------------|---------------------|-----------|
|   | Funding Type                        | Ready To<br>Process | Processed |
|   | 2024/2025 H&f 2yr Old               |                     |           |
|   | 2024/2025 H&f 3&4yr Old             |                     |           |
| ₽ | 2024/2025 H&f 9 Months - 2 Year Old |                     |           |

Check the 'Number of Weeks for this Term' field – this will be pre-populated to 12.6666 weeks.

(38 weeks per year / 3 terms = 12.6666 weeks per term).

If you are not open for 38 weeks per year, please update this field to the number of weeks you are claiming for this term.

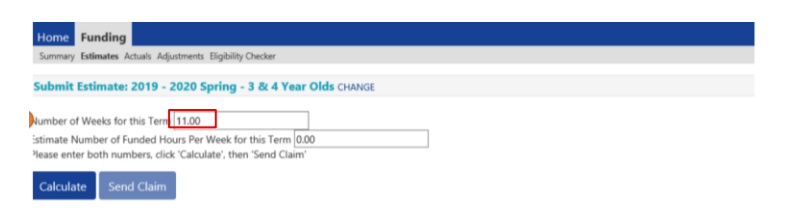

Enter the 'Estimated Number of Funded Hours Per Week' as a total of the weekly funded hours for all children that you are expecting to attend your setting

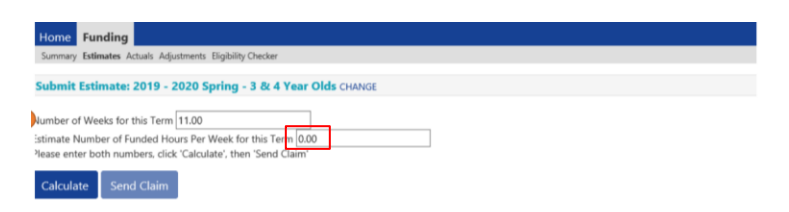

For example, if you have 12 children accessing 15 funded hours each per week - 12 children x 15 hours = 180 hours

Click 'calculate'.

A message will appear advising of the total number of hours that are being claimed for all children for the term - check that this is correct.

| Home Funding Summary Estimates Actuals Adjustments Eligibility Checker |                                       |
|------------------------------------------------------------------------|---------------------------------------|
| Submit Estimate: 2019 - 2020 Spring - 3 & 4 Year Olds CHANGE           |                                       |
| Jumber of Weeks for this Term 11.00                                    |                                       |
| stimate Number of Funded Hours Per Week for this Term 145              | There are 1.595.00 Hours in this Term |
| lease enter both numbers, click 'Calculate', then 'Send Claim'         |                                       |

Click 'send claim'.

A green bar will appear at the top to confirm that the submission has been successful.

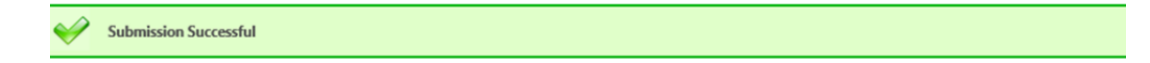

## Note: You will need to make an individual submission for under 2's, 2yr olds and 3&4 yr olds.

Although estimate payments are made, without the actuals being entered at headcount to confirm the children, the assumption will be made that the child is not attending with you. This will result in the money being clawed back in the next payment. An email detailing portal open times for adding actuals is sent at the beginning of a new term.

#### **Entering Actuals**

Selecting 'Actuals' will take you to a screen that allows you to edit and enter new records for the term.

Select the Year and Term to be updated, live terms are shown with green indicators. (*Providers registered for both the 2yr old and 3&4 yr. old offers will have two terms to update*).

|                                                     | Organisation: Anthony Test Nursery Provider: Anthony Test Nursery (Childcare On Domestic Pre | emises)          |           |
|-----------------------------------------------------|----------------------------------------------------------------------------------------------|------------------|-----------|
| Home Forms Funding S<br>Summary Estimates Actuals A | u <mark>fficiency</mark><br>djustments Eligibility Checker                                   |                  |           |
| Actuals Head Count Record                           | s for 2019/2020 - Summer                                                                     |                  |           |
| 2019/2020                                           |                                                                                              | Office u         | se only   |
| Summer                                              | Funding Type                                                                                 | Ready To Process | Processed |
| 01-Mar-2019 to 31-Mar-2019                          | 38:4 Year Old Funding Wcc                                                                    |                  |           |
| 2018/2019                                           |                                                                                              |                  |           |
| 2247 (2242                                          |                                                                                              |                  |           |

On selecting the "Funding Type"

• If you are a new provider, the only option will be "Add Child"

|                                                           | Organisation: Anthony lest Nursery              |
|-----------------------------------------------------------|-------------------------------------------------|
| Provider:                                                 | Anthony Test Nursery 1 (Nursery School / Class) |
|                                                           |                                                 |
| Home Forms Funding Sufficiency                            |                                                 |
| Summary Estimates Actuals Adjustments Eligibility Checker |                                                 |
|                                                           |                                                 |
| Submit Actual: 2019/2020 Spring - 3&4 Year Old Fe         | unding Wcc <u>CHANGE</u>                        |
| Add Child Send Claim                                      |                                                 |
|                                                           |                                                 |

• Existing providers with children rolled over from the previous term will have a list of children automatically copied from the previous term. Here you can add and amend children's attendance for the current term.

#### Adding children

| ome Forms Funding              | Sufficiency                 |                 |                   |
|--------------------------------|-----------------------------|-----------------|-------------------|
| initially Estimates Actuals    |                             |                 |                   |
| me: Jones Stacey DOB           | : 09-Sep-2015               |                 |                   |
| mary Child Details Parent / Ca | rer Details Funding Details |                 |                   |
|                                |                             |                 |                   |
| Child Details                  |                             | Address         |                   |
| Forename*                      | Jones                       | Address Line 1* | 40A Linden Avenue |
| Middle Name                    |                             | Address Line 2  |                   |
| Surname*                       | Stacey                      | Address Line 3  |                   |
| DOB*                           | 09-Sep-2015                 | Locality        |                   |
| Proof of DOB                   | $\checkmark$                | Town            | London            |
| Gender*                        | 🗆 Male 🗹 Female             | County          |                   |
| Preferred Surname              |                             | Postcode*       | NW10 5QT          |
| Ethnicity*                     | Black North American        | -               | L                 |
| -                              | No special provision        | 7               |                   |
| SEN COP Stage*                 |                             |                 |                   |

Complete all mandatory child details fields marked with a \*; ensure that the address details are correct. If in doubt, please check the address with the parent

#### Parent/Carer Details

If the child is not eligible for EYPP funding or your setting does not provide the additional hours, please leave this tab blank,

| Dra                                                                                                    | Organisation:                            | Anthony Test Nursery                                |                                                    |
|----------------------------------------------------------------------------------------------------|------------------------------------------|-----------------------------------------------------|----------------------------------------------------|
| FIG                                                                                                    | Much. Anthony Test                       | Huisely I (Huisely School / Class)                  |                                                    |
|                                                                                                    |                                          |                                                     |                                                    |
| Home Forms Funding Sufficiency                                                                                       |                                          |                                                     |                                                    |
| Summary Estimates Actuals Adjustments Eligibility Che                                                                | ecker                                    |                                                     |                                                    |
|                                                                                                    |                                          |                                                     |                                                    |
| Name: Test Stern DOB: 17-May-2017                                                                                    |                                          |                                                     |                                                    |
| Summary Child Details Parent / Carer Details Funding Details                                                         |                                          |                                                     |                                                    |
| Entering Parent/Carer details enables us to check whethe<br>extended hours.                                          | er the child is eligible                 | for Early Years Pupil Premium (EYPP) fu             | nding, and whether the child is eligible for       |
| Please ensure you input details for all records that have<br>the correct consent boxes are selected as per the usage | given their permissio<br>of the details. | n to do so, as this ensures you receive th          | ne additional funding. Please also ensure that     |
| Details are optional but if entered then at least Forenam                                                            | e, Surname and NI or                     | NASS Number must be filled in.                      |                                                    |
|                                                                                                    |                                          |                                                     |                                                    |
| Parent / Carer Details                                                                                               |                                          | Partner Details                                     |                                                    |
| Forename                                                                                                    |                                          | Forename                                            |                                                    |
| Surname                                                                                                    |                                          | Surname                                             |                                                    |
| DOB                                                                                                    |                                          | DOB                                                 |                                                    |
| NI or NASS Number                                                                                                    |                                          | □ NI or □ NASS Number                               |                                                    |
| Tick to give consent to Eligibility EYPP<br>Checking for                                                             | □ зон                                    | Tick to give consent to Eligibility<br>Checking for | ЕУРР 30Н                                           |
|                                                                                                    |                                          |                                                     |                                                    |
| Save Cancel *denotes mandatory fields                                                                                |                                          |                                                     |                                                    |
| © 2020 Servelec Synergy Ltd                                                                                          |                                          |                                                     | FIS Provider Portal – Part of the Synergy FIS Suit |

# Consent for Eligibility Checking for either EYPP or 30 Hours funding must be ticked if this is being claimed

#### **Funding Details**

| me Forms <b>Funding</b> Suff          | iciency                     |                                         |                                                |
|---------------------------------------|-----------------------------|-----------------------------------------|------------------------------------------------|
| mmary Estimates <b>Actuals</b> Adju   | stments Eligibility Checker |                                         |                                                |
| met Jones Stacey DOR: 09.             | -Sen-2015                   |                                         |                                                |
| ne. Jones Statey Dob. 05              | -56p-2015                   |                                         |                                                |
| mary Child Details Parent / Carer Det | tails Funding Details       |                                         |                                                |
|                                       |                             |                                         |                                                |
| Funding Details                       |                             | Attendance Days                         |                                                |
| Start Date*                           | 01-Jan-2019                 | Attends Monday                          | ○ Yes ○ No                                     |
| End Date*                             | 31-Mar-2019                 | Attends Tuesday                         | ○ Yes ○ No                                     |
|                                       | Default Term Dates          | Attends Wednesday                       | ○ Yes ○ No                                     |
| Weeks Attended in Term*               | 13.000                      | Attends Thursday                        | ○ Yes ○ No                                     |
|                                       |                             | Attends Friday                          | ○ Yes ○ No                                     |
| Present during Census                 | $\checkmark$                | Attends Saturday                        | ○ Yes ○ No                                     |
| Attends Two Days or More              | $\checkmark$                | Attends Sunday                          | ○ Yes ○ No                                     |
| Nominated for DAF*                    | ⊖ Yes ◉ No                  |                                         |                                                |
| Universal Funded Hours per W          | eek                         | Non-Funded Hours per Wee                | k                                              |
| Universal Hours*                      | 15.00                       | Non-Funded Hours*                       | 0.00                                           |
| Extended Funded Hours per W           | eek                         | if this child attends another           | setting as well as yours, be sure to enter the |
| Extended Hours*                       | 0.00                        | hours as per what has been ag           | reed with the child's parent/carer             |
| 30H Eligibility Code                  |                             | 7                                       |                                                |
|                                       | 20 Hours Free Children      | Maximum Values Allowed:                 |                                                |
|                                       | SU HOUIS FIEE Childcare     | Number of Weeks: 12.6666                |                                                |
| Eligible for 30H                      |                             | the internal state shirt the same diff. |                                                |
| Total Funded Hours per Week           |                             | Universal Termly Hours: 570             |                                                |
| Total Funded:                         | 15.00                       | Universal Yearly Hours: 570             |                                                |
|                                       |                             | Extended Weekly Hours: 15               |                                                |
|                                       |                             | Extended Termly Hours: 570              |                                                |
|                                       |                             | Extended Yearly Hours: 570              |                                                |

If child attends for the full term please use the default dates, if child starts/leaves on different dates please use them instead. These dates are not used by the system to calculate any funding. Instead you should change the figure in 'Weeks attended in Term' accordingly.

The standard number of weeks for a full term of funding for most providers is 12.6666 However, some providers open for less weeks. Please ensure you enter the correct number of weeks for your setting and in relation to the child's attendance that term.

'Nominated for DAF'. Only select 'Yes' if child claims Disability Living Allowance. Proof will need to be sent to the Funding officer, to arrange a one-off payment of £615 for the year.

'Universal Hours' is a maximum of 15, 'Extended Hours' should be '0' unless claiming additional hours (maximum of 15) through a code. Enter any 'Non-Funded Hours', if none enter '0'. Please ignore "Attendance Days", the red maximum values box is for office use only.

#### Click 'Save'. Adding a child with Extended 15 Hours to the headcount

#### Eligibility Checker

All parents wishing to claim 30 hours funding should have the eligibility code checked before the beginning of term. Start & End dates must fall between dates specified by local authority.

|                                                                 | Organisation: Anthony Test Nursery<br>Provider: Anthony Test Nursery 1 (Nursery School / Class)                |
|-----------------------------------------------------------------|----------------------------------------------------------------------------------------------------|
| Home Forms Fun                                                  | ding Sufficiency                                                                                               |
| Summary Estimates                                               | Actuals Adjustments Eligibility Checker                                                                        |
| <b>Eligibility Checker</b>                                      |                                                                                                    |
| Use this area to check if a chi<br>extended hours. Please click | ild is eligible for<br>the button below and provide the details as required.                                   |
| Data Protection Notice - a re                                   | cord of the check is maintained for monitoring purposes. The information supplied is NOT stored by the system. |
| 30 Hours Free Child                                             | dcare                                                                                                    |
|                                                                 |                                                                                                    |
|                                                                 |                                                                                                    |
|                                                                 |                                                                                                    |

Select "30 Hours Free Childcare"

Enter the Eligibility Code, Child's DOB & Parent's National Insurance Number. Tick Consent Box and submit.

| 30 Hours Free Childcare                                                                                                    |                     |  |  |  |  |  |  |
|----------------------------------------------------------------------------------------------------|---------------------|--|--|--|--|--|--|
| Please enter a valid Eligibility Code and Child Date of Birth, together with Parent/Carer Details.<br>Partner Details are optional but if entered then all fields, except Forename, must be filled in. |                     |  |  |  |  |  |  |
| Eligibility Code*                                                                                                    | 71001207000         |  |  |  |  |  |  |
| Child Date of Birth*                                                                                                    | 15/05/2017          |  |  |  |  |  |  |
| Parent/Carer Forename                                                                                                    |                     |  |  |  |  |  |  |
| Parent/Carer Surname                                                                                                    |                     |  |  |  |  |  |  |
| Parent/Carer NI Number*                                                                                                    | NX345678A           |  |  |  |  |  |  |
| Consent must be given for this                                                                                                    | ☑ Eligibility Check |  |  |  |  |  |  |
| Partner Forename                                                                                                    |                     |  |  |  |  |  |  |
| Partner Surname                                                                                                    |                     |  |  |  |  |  |  |
| Partner NI Number                                                                                                    |                     |  |  |  |  |  |  |
| *denotes mandatory fields                                                                                                    |                     |  |  |  |  |  |  |
| Submit Cancel                                                                                                    | Submit Cancel       |  |  |  |  |  |  |

| Organisation: Anthony Test Nursery Provider: Anthony Test Nursery 1 (Nursery School / Class)                                                |  |  |  |  |  |  |  |
|----------------------------------------------------------------------------------------------------|--|--|--|--|--|--|--|
|                                                                                                    |  |  |  |  |  |  |  |
| Home Forms Funding Sufficiency                                                                                                    |  |  |  |  |  |  |  |
| Summary Estimates Actuals Adjustments Eligibility Checker                                                                                   |  |  |  |  |  |  |  |
| V The details provided have been found:                                                                                                    |  |  |  |  |  |  |  |
| Eligibility Code: 71001207000<br>Code Start Date: 10-Jan-2020                                                                               |  |  |  |  |  |  |  |
| Code End Date: 20-Mar-2020<br>Grace Period End Date: 20-Mar-2020                                                                            |  |  |  |  |  |  |  |
|                                                                                                    |  |  |  |  |  |  |  |
| Eligibility Checker                                                                                                    |  |  |  |  |  |  |  |
| Use this area to check if a child is eligible for<br>extended hours. Please click the button below and provide the details as required      |  |  |  |  |  |  |  |
| Data Protection Notice - a record of the check is maintained for monitoring purposes. The information supplied is NOT stored by the system. |  |  |  |  |  |  |  |
| 30 Hours Free Childcare                                                                                                    |  |  |  |  |  |  |  |
|                                                                                                    |  |  |  |  |  |  |  |

This shows a successful search, if the box is red please check the details again. The start date must be no later than the 14<sup>th</sup> of the first month in the new term to be valid.

Add Child

|                                                                                                    |                              | Anutony resultursery |            |  |  |  |  |  |  |
|----------------------------------------------------------------------------------------------------|------------------------------|----------------------|------------|--|--|--|--|--|--|
| Provider: Anthony Test Nursery (Childcare On Domestic Premises)                                                                            |                              |                      |            |  |  |  |  |  |  |
|                                                                                                    |                              |                      |            |  |  |  |  |  |  |
| Home Forms         Funding         Sufficiency           Summary Estimates         Actuals         Adjustments         Eligibility Checker |                              |                      |            |  |  |  |  |  |  |
| me: Samuel Test DOB: 27-N                                                                                                    | lay-2015                     |                      |            |  |  |  |  |  |  |
|                                                                                                    | -                            |                      |            |  |  |  |  |  |  |
| mary Child Details Parent / Carer Detail                                                                                                   | Ils Funding Details          |                      |            |  |  |  |  |  |  |
|                                                                                                    |                              |                      |            |  |  |  |  |  |  |
| Child Details                                                                                                    |                              | Address              |            |  |  |  |  |  |  |
| Forename*                                                                                                    | Samuel ×                     | Address Line 1*      | 41         |  |  |  |  |  |  |
| Middle Name                                                                                                    |                              | Address Line 2       | Short Road |  |  |  |  |  |  |
| Surname*                                                                                                    | Test                         | Address Line 3       |            |  |  |  |  |  |  |
| DOB*                                                                                                    | 27-May-2015                  | Locality             |            |  |  |  |  |  |  |
| Proof of DOB                                                                                                    | $\checkmark$                 | Town                 |            |  |  |  |  |  |  |
| Gender*                                                                                                    | Male Eemale                  | County               | London     |  |  |  |  |  |  |
| Preferred Surname                                                                                                    |                              | Postcode*            | E14 OBA    |  |  |  |  |  |  |
| Ethnicity*                                                                                                    | Mixed - White + Black Caribb |                      |            |  |  |  |  |  |  |
| -                                                                                                    | Statement 🗸                  |                      |            |  |  |  |  |  |  |
| SEN COP Stage*                                                                                                    | Jatement                     |                      |            |  |  |  |  |  |  |

Complete all the mandatory fields on the 'Child Details' tab, please ensure the address details are correct otherwise the record cannot be validated. If in doubt please ask parent for proof of address.

Parent Carer Details

| Organisation: Anthony Test Nursery Provider: Anthony Test Nursery (Childcare On Domestic Premises)                                                                                                    |                            |                |                                                     |      |       |  |  |  |  |  |
|----------------------------------------------------------------------------------------------------|----------------------------|----------------|-----------------------------------------------------|------|-------|--|--|--|--|--|
| ·······, ······, ······,                                                                                                    |                            |                |                                                     |      |       |  |  |  |  |  |
| Iome Forms <b>Funding</b> Sufficie                                                                                                    | encv                       |                |                                                     |      |       |  |  |  |  |  |
| Summary Estimates Actuals Adjustments Eligibility Checker                                                                                                    |                            |                |                                                     |      |       |  |  |  |  |  |
| 5                                                                                                    |                            |                |                                                     |      |       |  |  |  |  |  |
| ame: Samuel Test DOB: 27-M                                                                                                    | ay-2015                    |                |                                                     |      |       |  |  |  |  |  |
| mmary Child Details Parent / Carer Details                                                                                                    | Funding Details            |                |                                                     |      |       |  |  |  |  |  |
| Entering Parent/Carer details enables us to check whether the child is eligible for Early Years Pupil Premium (EYPP) funding, and whether the child is eligible for extended hours.<br>Please ensure you input details for all records that have given their permission to do so, as this ensures you receive the additional funding. Please also ensure that |                            |                |                                                     |      |       |  |  |  |  |  |
| the correct consent boxes are select                                                                                                    | ed as per the usage of the | e details.     |                                                     |      |       |  |  |  |  |  |
| Details are optional but if entered th                                                                                                    | ien at least Forename, Sur | rname and NI o | r NASS Number must be filled in.                    |      |       |  |  |  |  |  |
| Parent / Carer Details                                                                                                    |                            |                | Partner Details                                     |      |       |  |  |  |  |  |
| Forename                                                                                                    | Stan                       | ×              | Forename                                            |      |       |  |  |  |  |  |
| Surname                                                                                                    | Test                       |                | Surname                                             |      |       |  |  |  |  |  |
| DOB                                                                                                    | 16-Apr-1985                |                | DOB                                                 |      |       |  |  |  |  |  |
| ☑ NI or   □ NASS Number                                                                                                    | NA456798A                  |                | NI or NASS Number                                   |      |       |  |  |  |  |  |
| Tick to give consent to Eligibility<br>Checking for                                                                                                    | EYPP Z                     | ]зон           | Tick to give consent to Eligibility<br>Checking for | EYPP | 🗆 30Н |  |  |  |  |  |
|                                                                                                    |                            |                |                                                     |      |       |  |  |  |  |  |
| *denote                                                                                                    | as mandaton/fields         |                |                                                     |      |       |  |  |  |  |  |
| Save Cancel                                                                                                    | a manadatory metas         |                |                                                     |      |       |  |  |  |  |  |
|                                                                                                    |                            |                |                                                     |      |       |  |  |  |  |  |

Add the parent's details as above, remember to tick EYPP or 30 Hours consent boxes if claiming.

#### Funding Details

| me Forms <b>Funding</b> Suffi         | ciency                      |                                                           |                                                  |
|---------------------------------------|-----------------------------|-----------------------------------------------------------|--------------------------------------------------|
| mmary Estimates <b>Actuals</b> Adjus  | stments Eligibility Checker |                                                           |                                                  |
| ne: Samuel Test DOR: 27-1             | May-2015                    |                                                           |                                                  |
| ne. Sander Test DOD. 27-1             | May-2015                    |                                                           |                                                  |
| mary Child Details Parent / Carer Det | ails Funding Details        |                                                           |                                                  |
|                                       |                             |                                                           |                                                  |
| Funding Details                       |                             | Attendance Days                                           |                                                  |
| Start Date*                           | 01-Jan-2019                 | Attends Monday                                            | ○ Yes ○ No                                       |
| End Date*                             | 31-Mar-2019                 | Attends Tuesday                                           | ○ Yes ○ No                                       |
|                                       | Default Term Dates          | Attends Wednesday                                         | ○ Yes ○ No                                       |
| Weeks Attended in Term*               | 12.0000                     | Attends Thursday                                          | ○ Yes ○ No                                       |
|                                       |                             | Attends Friday                                            | ○ Yes ○ No                                       |
| Present during Census                 | 2                           | Attends Saturday                                          | ○ Yes ○ No                                       |
| Attends Two Days or More              | $\checkmark$                | Attends Sunday                                            | ○ Yes ○ No                                       |
| Nominated for DAF*                    | ○ Yes 		 No                 |                                                           |                                                  |
| Universal Funded Hours per We         | eek                         | Non-Funded Hours per Wee                                  | k                                                |
| Universal Hours*                      | 15.00                       | Non-Funded Hours*                                         | 0.00                                             |
| Extended Funded Hours per We          | eek                         | \rm if this child attends another                         | r setting as well as yours, be sure to enter the |
| Extended Hours*                       | 15.00                       | hours as per what has been ag                             | reed with the child's parent/carer               |
| 30H Eligibility Code                  | 71001193000                 |                                                           |                                                  |
|                                       | 20 Hours Free Children      | Maximum Values Allowed:                                   |                                                  |
|                                       | So Hours Free Childcare     | Number of Weeks: 12.6666                                  |                                                  |
| Eligible for 30H                      | $\checkmark$                | 11.1                                                      |                                                  |
| Total Funded Hours per Week           |                             | Universal Weekly Hours: 15<br>Universal Termly Hours: 570 |                                                  |
| Total Funded:                         | 30.00                       | Universal Yearly Hours: 570                               |                                                  |
|                                       | 0000                        | Extended Weekly Hours: 15                                 |                                                  |
|                                       |                             | Extended Termly Hours: 570                                |                                                  |
|                                       |                             | Extended Yearly Hours: 570                                |                                                  |

Complete all required fields: Universal Hours maximum value is '15', 'Extended Hours' can be up to 15

'Present during Census' should only be ticked in the Spring Term, 'Nominated for DAF' should be 'No' unless parents have nominated your setting to receive this payment, (this should only be selected once per year).

'Attendance Days' should be left blank; 'Non-Funded Hours per Week' should be set to '0' unless the child attends over 30 hours per week.

#### Enter the 11-digit Voucher code. Then click "30 Hours Free Childcare"

The voucher code and parent details will then be checked via the online ECS system. If successful, you will see the message below.

#### **Voucher Code Information**

Voucher Codes should be checked at the beginning or if possible before the end of previous term to ensure continuity of funding. Codes that have not been renewed by parents before end of a term may not be eligible for further funding.

The initial validation check includes the "Grace Period". A code within its grace period is not acceptable at the start of term...

An example an eligibility check made for Spring Term 2020

- Start date 02/01/2020
- End date 25/03/2020
- Grace Period up to 20/04/2020

A renewed code must end after the 1<sup>st</sup> day of the new term to be eligible. E.G. (02/01/2020). If you check a code and its end date if before the 1<sup>st</sup> day of the new term it is not eligible.

New codes must start on or before the 14<sup>th</sup> day of the first month of term. If the code is not recognised providers should contact parents and ask them to speak to HMRC as a matter of urgency.

Cut of dates for applications for new codes or renewal:

31/03 for Summer Term 31/08 for Autumn Term 31/12 for Spring Term

If parent has not applied for ...or renewed the validation code before DFE cut-off dates below, the Authority is under no obligation to fund additional hours.

| mary Estimates Actuals Adjus         | stments Eligibility Checker              |                               |                                                  |
|--------------------------------------|------------------------------------------|-------------------------------|--------------------------------------------------|
| The Eligibility Code has been for    | und and aligibility for avtanded hours h | as been obtained              |                                                  |
| The Engloring Code has been for      | and and enginning for extended fibring   | as seen ostanicu.             |                                                  |
| or Samuel Test DOP: 27 1             | May 2015                                 |                               |                                                  |
| e: Samuel Test DOD: 27-1             | way-2015                                 |                               |                                                  |
| ary Child Details Parent / Carer Det | ails Funding Details                     |                               |                                                  |
|                                      |                                          |                               |                                                  |
| Funding Details                      |                                          | Attendance Days               |                                                  |
| itart Date*                          | 01-Jan-2019                              | Attends Monday                | ○ Yes ○ No                                       |
| nd Date*                             | 31-Mar-2019                              | Attends Tuesday               | ○ Yes ○ No                                       |
|                                      | Default Term Dates                       | Attends Wednesday             | ○ Yes ○ No                                       |
| Nooks Attended in Term*              |                                          | Attends Thursday              | ○ Yes ○ No                                       |
| veeks Attended in Term               | 12.0000                                  | Attends Friday                | O Yes O No                                       |
| resent during Census                 | $\checkmark$                             | Attends Saturday              |                                                  |
| attends Two Days or More             | $\checkmark$                             | Attends Sunday                |                                                  |
| Nominated for DAF*                   | ⊖ Yes 		 No                              | 2                             |                                                  |
| Jniversal Funded Hours per We        | eek                                      | Non-Funded Hours per Wee      | k                                                |
| Iniversal Hours*                     | 15.00                                    | Non-Funded Hours*             | 0.00                                             |
| Extended Funded Hours per We         | eek                                      | If this child attends another | r setting as well as yours, be sure to enter the |
| xtended Hours*                       | 15.00                                    | hours as per what has been ag | reed with the child's parent/carer               |
| 0H Eligibility Code                  | 71001193000                              |                               |                                                  |
|                                      | 30 Hours Free Childcard                  | e Maximum Values Allowed:     |                                                  |
| ligible for 30H                      |                                          | Number of Weeks: 12.6666      |                                                  |
|                                      | v                                        | Universal Weekly Hours: 15    |                                                  |
| Total Funded Hours per Week          |                                          | Universal Termly Hours: 570   |                                                  |
| otal Funded:                         | 30.00                                    | Universal Yearly Hours: 570   |                                                  |
|                                      |                                          | Extended Weekly Hours: 15     |                                                  |
|                                      |                                          | Extended Termly Hours: 570    |                                                  |

Click 'Save'

#### **Children Rolled Over from Previous Term**

If you have children rolled from precious terms, various options are available:

- Edit Child
  - Child & Parent information can be amended before headcount submission only. Any field in the record can be amended.
- Add Child
  - New children can be added to the headcount before submission.
- Delete Child
  - Children can be deleted from the headcount before submission.

|                                                                 | Organisation: Anthony Test Nursery |                          |                                |                              |                             |                                               |                  |                                                        |  |
|-----------------------------------------------------------------|------------------------------------|--------------------------|--------------------------------|------------------------------|-----------------------------|-----------------------------------------------|------------------|--------------------------------------------------------|--|
| Provider: Anthony Test Nursery (Childcare On Domestic Premises) |                                    |                          |                                |                              |                             |                                               |                  |                                                        |  |
|                                                                 |                                    |                          |                                |                              |                             |                                               |                  |                                                        |  |
| Home Forms Funding Sufficiency                                  |                                    |                          |                                |                              |                             |                                               |                  |                                                        |  |
| Sui                                                             | IIIId                              | ity Estimates Actuals Ac | ajustinents Eligib             | inty checker                 |                             |                                               |                  |                                                        |  |
| Sub                                                             | mit                                | Actual: 2018/2019 S      | Spring - 3&4 Y                 | ear Old Funding              | Wcc <u>CHANGE</u>           |                                               |                  |                                                        |  |
|                                                                 |                                    |                          |                                |                              |                             |                                               |                  |                                                        |  |
| No                                                              | t sub                              | omitted                  |                                |                              |                             |                                               |                  |                                                        |  |
| Ac                                                              | d C                                | hild Send Claim          |                                |                              |                             |                                               |                  |                                                        |  |
|                                                                 |                                    | Status                   | Child Name                     | Universal Hours<br>(inc Adj) | Extended Hours<br>(inc Adj) | Total Funding<br>Amount for Term<br>(inc Adj) | Child Weightings | Eligibility Status                                     |  |
|                                                                 | ×                                  | Unchanged                | Stacey, Jones<br>(09-Sep-2015) | 180.00                       | 0.00                        | £1152.00                                      |                  |                                                        |  |
| 0                                                               | っ                                  | Add Pending              | Test, Anthony<br>(06-Jun-2015) | 135.00                       | 135.00                      | £1728.00                                      |                  | 10-Jan-2019 - 09-Feb-2019<br>Grace Period: 09-Feb-2019 |  |
|                                                                 | n                                  | Add Pending, Submitted   | Test, Samuel<br>(27-May-2015)  | 180.00                       | 180.00                      | £2304.00                                      |                  | 10-Jan-2019 - 09-Feb-2019<br>Grace Period: 09-Feb-2019 |  |
|                                                                 | ×                                  | Unchanged                | Test, Tricia<br>(01-Jun-2015)  | 150.00                       | 0.00                        | £1575.00                                      |                  |                                                        |  |
| Add Child Send Claim                                            |                                    |                          |                                |                              |                             |                                               |                  |                                                        |  |
| Ac<br>© 201:                                                    | Add Child Send Claim               |                          |                                |                              |                             |                                               |                  |                                                        |  |

#### Icons and links

- Request Delete, same as link on previous versions request deletion of <u>child from current headcount</u>.
- Status Child record will be marked as unchanged, delete pending, edit pending, submitted pending or submitted.
- Child Name Link to child record, also shows DOB.
   Universal Hours
- (inc Adj) All children receive up to 15 universal hours
   Extended Hours
- (inc Adj) Extended hours only apply to children in receipt of the additional 15 hours funding
- Total Funding Amount for Term (inc Adj)
   Funding per child including standard rate, and any weighted funding (deprivation and/or EYPP)
- Child Weightings Shows if child is receiving deprivation and/or EYPP.
- Eligibility Status Applies only to children accessing extended hours. Shows voucher start & end dates and grace period.
- Child is now within grace period of the voucher. Eligibility for extended funding ends at the end of this period unless code is reconfirmed by parent/carer via the HMRC website.

Note that children marked with a record of unchanged will require amendment to allow Portal to recognise that new weightings or updated 30 hours codes that may need to be applied.

Click on the child record, and then select save ...this will insure that the record is updated if no weightings were applied for the previous term.

#### All Providers should check their headcount to ensure no children that have left in the previous term are still shown.

#### Submitting your Headcount

When you have made all your changes, click 'Send Claim'.

On pressing 'Send Claim' you will be informed that the submission has been successful, and the following message will be displayed on the screen:

| Hom          | Home Forms Funding Sufficiency                                                                                                    |                                |                  |                   |          |  |                                                        |  |  |
|--------------|----------------------------------------------------------------------------------------------------|--------------------------------|------------------|-------------------|----------|--|--------------------------------------------------------|--|--|
| Sum          | Summary Estimates Actuals Adjustments Eligibility Checker                                                                                                    |                                |                  |                   |          |  |                                                        |  |  |
| $\checkmark$ | Submission Successful                                                                                                    |                                |                  |                   |          |  |                                                        |  |  |
| Subn         | nit Actual: 2018/2019                                                                                                    | Spring - 3&4                   | Year Old Funding | Wcc <u>CHANGE</u> |          |  |                                                        |  |  |
|              |                                                                                                    |                                |                  |                   |          |  |                                                        |  |  |
| Ado          | Child Send Claim                                                                                                    |                                |                  |                   |          |  |                                                        |  |  |
|              | Status         Child Name         Universal Hours<br>(inc Adj)         Extended Hours<br>(inc Adj)         Total Funding<br>Amount for Term<br>(inc Adj)         Child Weightings         Eligibility Status |                                |                  |                   |          |  |                                                        |  |  |
| າ            | Edit Pending, Submitted                                                                                                    | Stacey, Jones<br>(09-Sep-2015) | 180.00           | 0.00              | £1152.00 |  |                                                        |  |  |
| າ            | Add Pending, Submitted                                                                                                    | Test, Anthony<br>(06-Jun-2015) | 135.00           | 135.00            | £1728.00 |  | 10-Jan-2019 - 09-Feb-2019<br>Grace Period: 09-Feb-2019 |  |  |
| າ            | Add Pending, Submitted                                                                                                    | Test, Samuel<br>(27-May-2015)  | 180.00           | 180.00            | £2304.00 |  | 10-Jan-2019 - 09-Feb-2019<br>Grace Period: 09-Feb-2019 |  |  |
| າ            | Edit Pending, Submitted                                                                                                    | Test, Tricia<br>(02-Jun-2015)  | 150.00           | 0.00              | £1575.00 |  |                                                        |  |  |
|              |                                                                                                    |                                |                  |                   |          |  |                                                        |  |  |
| Add          | Add Child Send Claim                                                                                                    |                                |                  |                   |          |  |                                                        |  |  |
|              |                                                                                                    |                                |                  |                   |          |  |                                                        |  |  |

If your submission has not been successful, please check your records and resubmit. If you continue to have issues with submission, please contact <u>Renee.Daley@lbhf.gov.uk</u>